기업인터넷뱅킹 이용가이드

# WOORI BANK USER GUIDE

이체 > 계좌이체 > 즐겨찾는이체

2022.12.26 · v1.0

COPYRIGHT WOORI BANK ALL RIGHT RESERVED

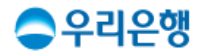

## 즐겨찾는이체

### 이용안내

- 즐겨찾는이체 정보를 사전에 등록 후
   등록된 즐겨찾는이체 정보를 선택하여 빠르게 진행할 수 있습니다.
   단, 동일한 출금계좌로는 한번에 최대 10개까지 이체할 수 있습니다.
- 즐겨찾는이체는 최대 50개의 입금계좌까지 등록할 수 있습니다.
- 업무권한

| 개인사  | 사업자  | 법인    |     |     |     |  |
|------|------|-------|-----|-----|-----|--|
| 개인ID | 기업ID | 수퍼마스터 | 마스터 | 결재자 | 조작자 |  |
| 0    | 0    | х     | 0   | х   | 0   |  |

\* 개인사업자의 결재자, 조작자 업무권한은 법인사업자와 동일합니다.

#### 3

· 자주 사용하는 이체 정보를 등록하고 이체 시 미리 입력한 정보로 빠르게 이용할 수 있습니다. · 즐겨찾는 이체는 편리한 계좌 비밀번호 입력을 위해 동일한 출금계좌번호 그룹으로 조회 및 이체할 수 있습니다. • 입금계좌번호 두 이체 저너르 바드시 화이하시고 이체르 지해해 주시기 바라니다. 1. 사전에 등록된 출금계좌에 즐겨찾는이체 목록을 확인합니다. 업무계좌 | 우리WON통장 출금계좌 2건 ^ 1005-사무실 관리비 입금계좌 **190,000** 원 삭제 수정 우리은행 | 1005-세무 **240,000** 원 입금계좌 삭제 수정 우리은행 1005-서울 거래처 | 우리CUBE통장 출금계좌 1건 🗸 1005-

즐겨찾는이체

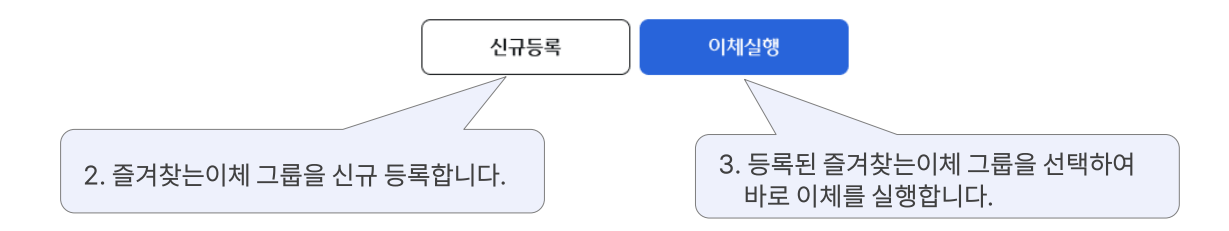

|                                          |                              | 이체 정보를         | ~~ 등록합 | 이글 입력<br>감니다. | 이프            |                   |             |        |             |
|------------------------------------------|------------------------------|----------------|--------|---------------|---------------|-------------------|-------------|--------|-------------|
| 즐겨찾기 등록명                                 | 최대 10자리 입                    | 력              |        |               |               |                   |             |        |             |
| 즐겨찾기 아이콘                                 | • •<br>• •                   | · · ·          | C      | )<br>F        | 0 0<br>6 H    |                   |             |        |             |
| 겨찾는 이체 정보                                |                              |                |        |               |               |                   |             |        | 장애은행조회      |
| • 출금계좌                                   | 출금계좌를 선택                     | 하세요.           |        |               |               |                   |             |        | •           |
| • 이체금액                                   | 1,000만                       | 500만           | 100만   | 50만           | 10만           | 5만                |             | 1만     | 정정          |
|                                          |                              |                | 15     | 5,555,000 원   |               |                   |             | 1억 5,5 | 55만 5,000 원 |
| 입금계좌                                     | 자주쓰는계좌                       | 최근입금계좌         | 내계좌    |               |               |                   |             |        |             |
|                                          | 은행선택                         |                | 선택     | 계좌번호 입력       |               |                   |             |        |             |
| <b>가정보</b><br>보내는분 통장표시                  | 최대 10자리 입                    | 역              |        |               | 직접입력          |                   | Sh Inl      |        | •           |
| 민근군 동상표시                                 | 최대 8자리 입력                    |                |        |               | MATCH 1       | 근구 내용이 도술         | 칩니다.        |        | •           |
| 집금(CMS)코드                                | CMS 코드 입력                    |                |        |               |               |                   |             |        |             |
| 받는 분 통장표시를 입력하지 않은<br>타행계좌로 입금하시는 경우, CM | 경우, 예금주명으로 :<br>S 코드는 지원되지 않 | 표시됩니다.<br>습니다. | 소      |               | 확인            |                   |             |        |             |
|                                          |                              |                |        |               | 2. [확인<br>인력3 | []을 클릭혀<br>하 이체정! | 하면<br>코의 수· | 취인을    | 화이흐 드로여     |

| 즐겨찾는이체                                                                           |        |
|----------------------------------------------------------------------------------|--------|
| 01 정보입력 02 1 03                                                                  |        |
| <b>출금계좌정보</b> 1. 출금계좌의 잔액과                                                       |        |
| 업무계좌 우리WON통장 이체가능금액을 확인합니다.<br>1005-<br>계좌잔액 25,100,000,000원 이체가능금액 100,000,000원 | 이체한도조회 |
|                                                                                  |        |

| • 계좌비밀번호 | 비밀번호 4자리 입력 | θ | 비밀번호오류횟수조회 |  |
|----------|-------------|---|------------|--|
|          |             |   |            |  |

| No.                | 입금은행 | 입금계좌번호 | 이체금액(원)   | 보내는분 통장표시 | 받는분 통장표시                  | 집금(CMS)번호 |
|--------------------|------|--------|-----------|-----------|---------------------------|-----------|
| 1                  | 우리은행 | 1005-  | 3,500,000 | 2.        | 들겨찾는이체 목록어<br>이그게자 저너르 하이 | 서 선택한     |
| 2                  | 우리은행 | 1005-  | 1,000,000 | -         | 김금계파 영모들 획 한              | 1214.     |
| 3                  | 우리은행 | 1005-  | 500,000   | -         | -                         | -         |
| 총 <mark>3</mark> 건 |      |        | 5,000,000 |           |                           |           |
| 삭                  | 제 수정 |        |           |           |                           |           |

취소

다음

6

 즐겨찾는이체

 01
 02 정보확인
 03

| 업무계좌 우리WC<br><b>1005-</b> | N통장         |         |                  | 출금계좌 |  |  |  |  |
|---------------------------|-------------|---------|------------------|------|--|--|--|--|
| 보내는분                      | 00전자        | 계좌잔액    | 2,5000,000,000원  |      |  |  |  |  |
| 이체금액(합계)                  | 50,000,000원 | 수수료(합계) | 1,500원           |      |  |  |  |  |
| 총 출금금액                    | 50,001,500원 | 수수료 정   | 수수료 정보를 꼭 확인하세요. |      |  |  |  |  |

| No.  | 입금은행 | 입금계좌번호 | 이체금액(원)   | 수수료(원) | 받는분    | 보내는분 통장표시 | 받는분 통장표시 | 집금(CMS)번호 | 결과 |
|------|------|--------|-----------|--------|--------|-----------|----------|-----------|----|
| 1    | 우리은행 | 1005-  | 3,500,000 | 면제     | 00전자 < | 1. 받는뷴    | 정상       |           |    |
| 2    | 우리은행 | 1005-  | 1,000,000 | 1,000  | -      | 안면니       | 정상       |           |    |
| 3    | 우리은행 | 1005-  | 500,000   | 500    | OO생명   | -         | -        | -         | 정상 |
| 총 3건 |      |        | 5,000,000 | 1,500  |        |           |          |           |    |

| 이전 | 승인요청 | 확인 |
|----|------|----|
|----|------|----|

## 즐겨찾는이체

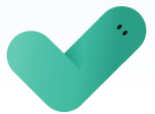

### 이체가 완료되었습니다. 결과를 확인해 주세요.

결과항목이 '이체지연중' 또는 '오류' 인 경우 사유를 꼭 확인하시기 바랍니다. 타행 이체(예약 포함)는 입금은행 상황에 따라 지연 또는 미처리 될 수 있으니, 반드시 [이체결과조회] 에서 정상 여부를 확인하시기 바랍니다.

| 보내는분         OO전자         계좌잔액         2,5000,000원           이체금액(합계)         50,000,000원         수수료(합계)         1,500원           총 출금금액         50,001,500원         도         도 | 업무계좌 P리WON통장<br>1005- |             |  |         |                 |  |  |
|----------------------------------------------------------------------------------------------------|-----------------------|-------------|--|---------|-----------------|--|--|
| 이체금액(합계) 50,000,000원 수수료(합계) 1,500원<br>총 출금금액 50,001,500원                                                                                                    | 보내는분                  | 00전자        |  | 계좌잔액    | 2,5000,000,000원 |  |  |
| 총 출금금액 50,001,500원                                                                                                    | 이체금액(합계)              | 50,000,000원 |  | 수수료(합계) | 1,500원          |  |  |
|                                                                                                    | 총 출금금액                | 50,001,500원 |  |         |                 |  |  |

#### 545

| No.                | 입금은행                 | 입금계좌번호 | 이체금액(원)   | 수수료(원) | 받는분  | 보내는분 통장표시 | 받는분 통장표시 | 집금(CMS)번호 | 결과 |  |
|--------------------|----------------------|--------|-----------|--------|------|-----------|----------|-----------|----|--|
| 1                  | 우리은행                 | 1005-  | 3,500,000 | 면제     | 00전자 | -         | -        | 12341234  | 정상 |  |
| 2                  | 00은행                 | 1005-  | 1,000,000 | 1,000  | -    | -         | -        | -         | 정상 |  |
| 3                  | 00은행                 | 1005-  | 500,000   | 500    | OO생명 | -         | -        | -         | 정상 |  |
| 총 <mark>3</mark> 건 | 총 3건 5,000,000 1,500 |        |           |        |      |           |          |           |    |  |
|                    | 파일저장 인쇄              |        |           |        |      |           |          |           |    |  |

이체확인증

확인

이체결과조회

승인내역조회

# 감사합니다.